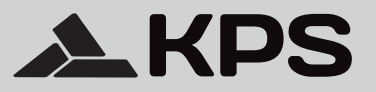

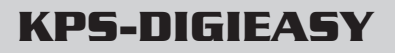

# Digital time switch Interruptor horario digital

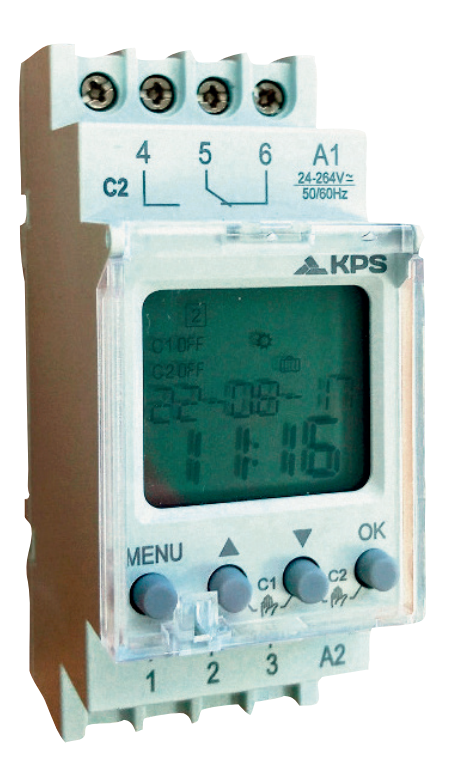

# CE

Manual de usuario User's manual

# ÍNDICE

| 1. Descripción                                | 3  |
|-----------------------------------------------|----|
| 2. Características                            | 3  |
| 3. Instrucciones de seguridad                 | 3  |
| 4. Datos técnicos                             | 4  |
| 5. Pantalla y teclas                          | 5  |
| 6. Potencia máxima de conexión                | 6  |
| 7. Diagramas de cableado                      | 7  |
| 8. Operación inicial                          | 8  |
| 9. Menú principal                             | 8  |
| 10. Configuración del programa                | 9  |
| 11. Configuración de idioma                   | 17 |
| 12. Reinicio                                  | 18 |
| 13. Combinación de teclas para control MANUAL | 18 |
| 14. Dimensiones                               | 19 |

| ENGLISH Manual |  |
|----------------|--|
|----------------|--|

#### 1. Descripción

Los interruptores horarios digitales de la serie KPS-DIGIEASY se utilizan para la realización de funciones de tiempo en los sistemas de control y automatización. Funciona de acuerdo con el horario establecido planificado por el usuario.

La batería interna protege el reloj y todas las configuraciones cuando la fuente de alimentación eléctrica está apagada.

#### 2. Características

- · Interruptor horario digital con programa semanal.
- Reserva de marcha de 10 años (batería de litio).
- 52 (KPS-DIGI1EASY) y 80 (KPS-DIGI2EASY) programas.
- Tapa precintable del panel frontal, fácil ajuste mediante 4 teclas.
- · Cambio automático de horario de verano / invierno.
- Pantalla LCD con retroiluminación.
- Modo vacaciones.
- · Canal único (KPS-DIGI1EASY) y doble (KPS-DIGI2EASY).
- · Control manual mediante combinación de teclas.
- · Copiado automático en los diferentes días de la semana.
- Alimentación de entrada de 24-264 V CA / CC.
- 2 módulos de tamaño, montado sobre carril TH-35.

#### 3. Instrucciones de seguridad

#### Advertencia

- Desconecte la fuente de alimentación antes de la instalación.
- Conecte la tensión de alimentación como se indica en el producto.
- · El dispositivo debe ser instalado, operado y mantenido por personal cualificado.
- No desmonte ni repare el dispositivo si funciona correctamente; de lo contrario, el fabricante o el vendedor no
  asume ninguna responsabilidad.
- Consulte el diagrama de cableado al realizar la conexión.
- · Nunca use el producto en lugares donde se pueda ver afectado por gas corrosivo, luz solar intensa o lluvia.

### 4. Datos técnicos

| Modelo                         | KPS-DIGI1EASY                     | KPS-DIGI2EASY    |
|--------------------------------|-----------------------------------|------------------|
| Terminales de alimentación     | A1,A2                             |                  |
| Tensión nominal                | 24-264V AC/DC                     |                  |
| Frecuencia nominal             | 50/60Hz                           |                  |
| Consumo de potencia            | 1W                                | 2W               |
| Nº de programas                | 52                                | 80               |
| Programa                       | semanales, dia                    | rios y de pulso  |
| Modo de trabajo                | manual, automát                   | ico y vacaciones |
| Modo verano/invierno           | apagado, cam                      | bio automático   |
| Tolerancia de tiempo           | ≤1s / día                         | a 25 ° C         |
| Reserva de potencia            | 10 a                              | iños             |
| Lectura de datos               | pantalla LCD con retroiluminación |                  |
| Nº de contactos                | 1 Conmutado                       | 2 Conmutados     |
| Corriente de los contactos     | 16A/250V AC1                      |                  |
| Capacidad de conmutación       | 4000VA/AC1,384W/DC                |                  |
| Vida mecánica                  | 10^6                              |                  |
| Vida eléctrica                 | 10^5                              |                  |
| Tensión nominal de aislamiento | 250V                              |                  |
| Grado de protección            | IP20                              |                  |
| Grado de contaminación         | 3                                 |                  |
| Altitud                        | ≤2000m                            |                  |
| Temperatura ambiente           | -20°C~55°C                        |                  |
| Humedad relativa permitida     | ≤50%(40°C, sin condensación)      |                  |
| Temperatura de almacenamiento  | -30°C~70°C                        |                  |
| Sección de cable               | 1mm2 ~ 4mm2                       |                  |
| Par de apriete                 | 0.5Nm                             |                  |
| Montaje                        | Rail TH-35 (EN60715)              |                  |
| Normativa                      | IEC 60730-1/IEC 60730-2-7         |                  |

## 5. Pantalla y teclas

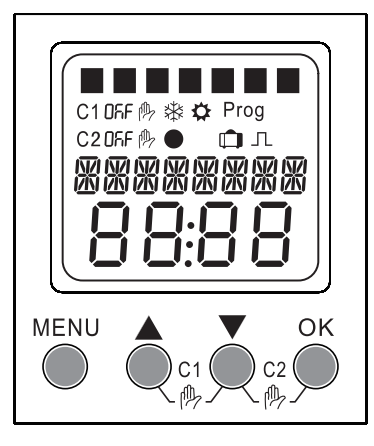

# Leyenda de los símbolos

| 1234567      | Días de la semana Lunes, martes, domingo |
|--------------|------------------------------------------|
| C1           | Canal 1                                  |
| C2           | Canal 2                                  |
| Prog         | Configuración del programa               |
| Л            | Ajuste de pulso                          |
| On OFF       | Estado del relé                          |
| ${}^{\odot}$ | Modo automático                          |
| 吗            | Modo manual                              |
| Ŵ            | Modo vacaciones                          |
| *            | Horario de invierno                      |
| <b>\$</b>    | Hora de verano                           |
| Kevs         |                                          |

| MENU<br>Entrar al menú principal<br>Volver al menú principal       | OK<br>OConfirmar selección                                          |
|--------------------------------------------------------------------|---------------------------------------------------------------------|
| <ul> <li>Seleccione el menú</li> <li>Aumentar el dígito</li> </ul> | <ul> <li>Seleccione el menú</li> <li>Disminuir el dígito</li> </ul> |
| C1 ○ Operación manual sobre C1                                     | ▼ OK<br>C2<br>○ Operación manual sobre C2                           |

## **KPS-DIGIEASY** ES 23-09-13: DD-MM-YY, 23 de Septiembre de 2013 Terminal de alimentación A1 Salida - canal 2 25 26 A1 Pantalla LCD 1 C1 DFF C 2 D Teclas de control MENU O 102 ( ()c1 (( C1 15 16 A2 8 1 Terminal de Salida - canal 1 alimentación A2

# 6. Potencia máxima de conexión

|       |       |       |      | Ĩ    |
|-------|-------|-------|------|------|
| 2000W | 2000W | 1000W | 500W | 500W |

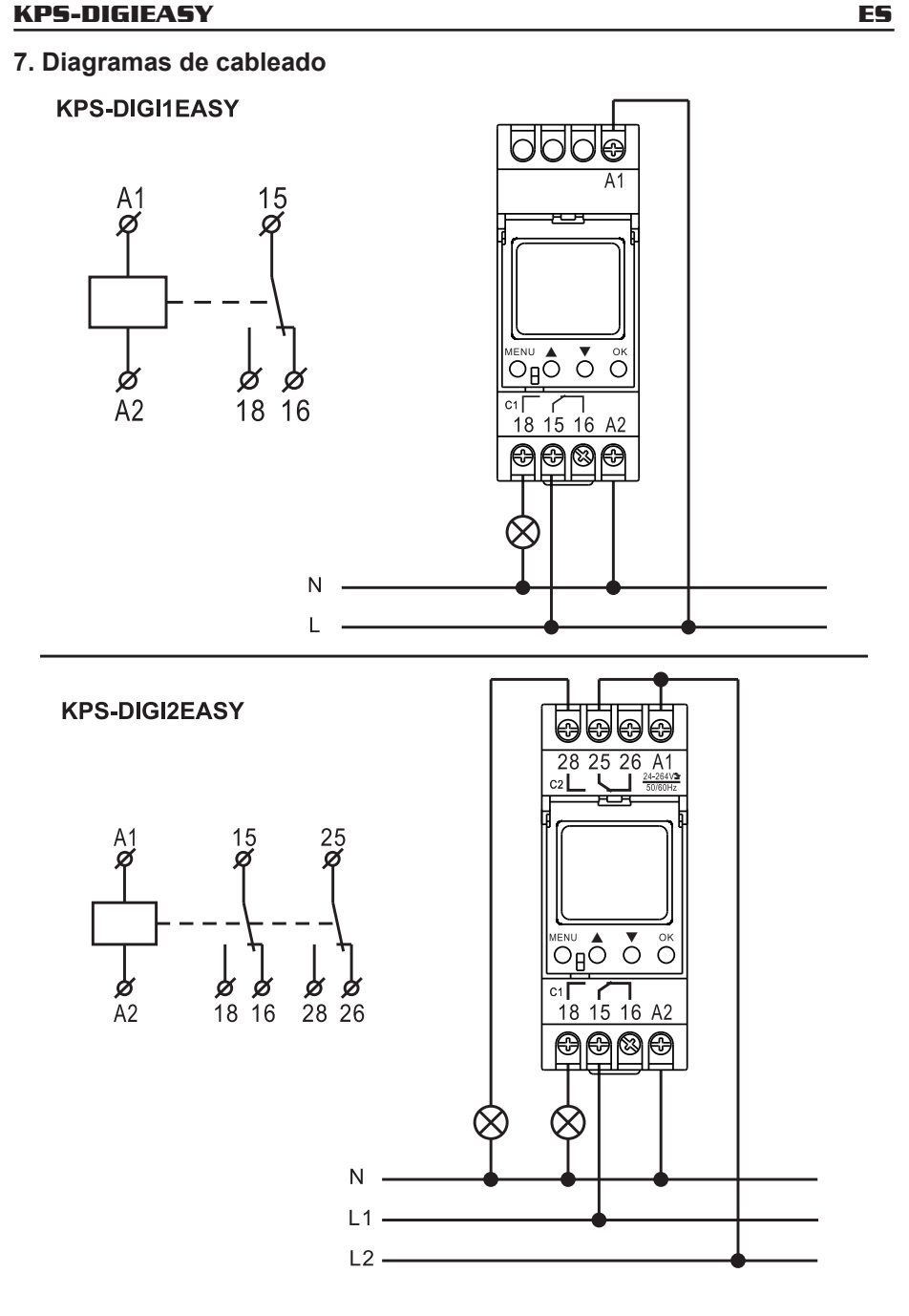

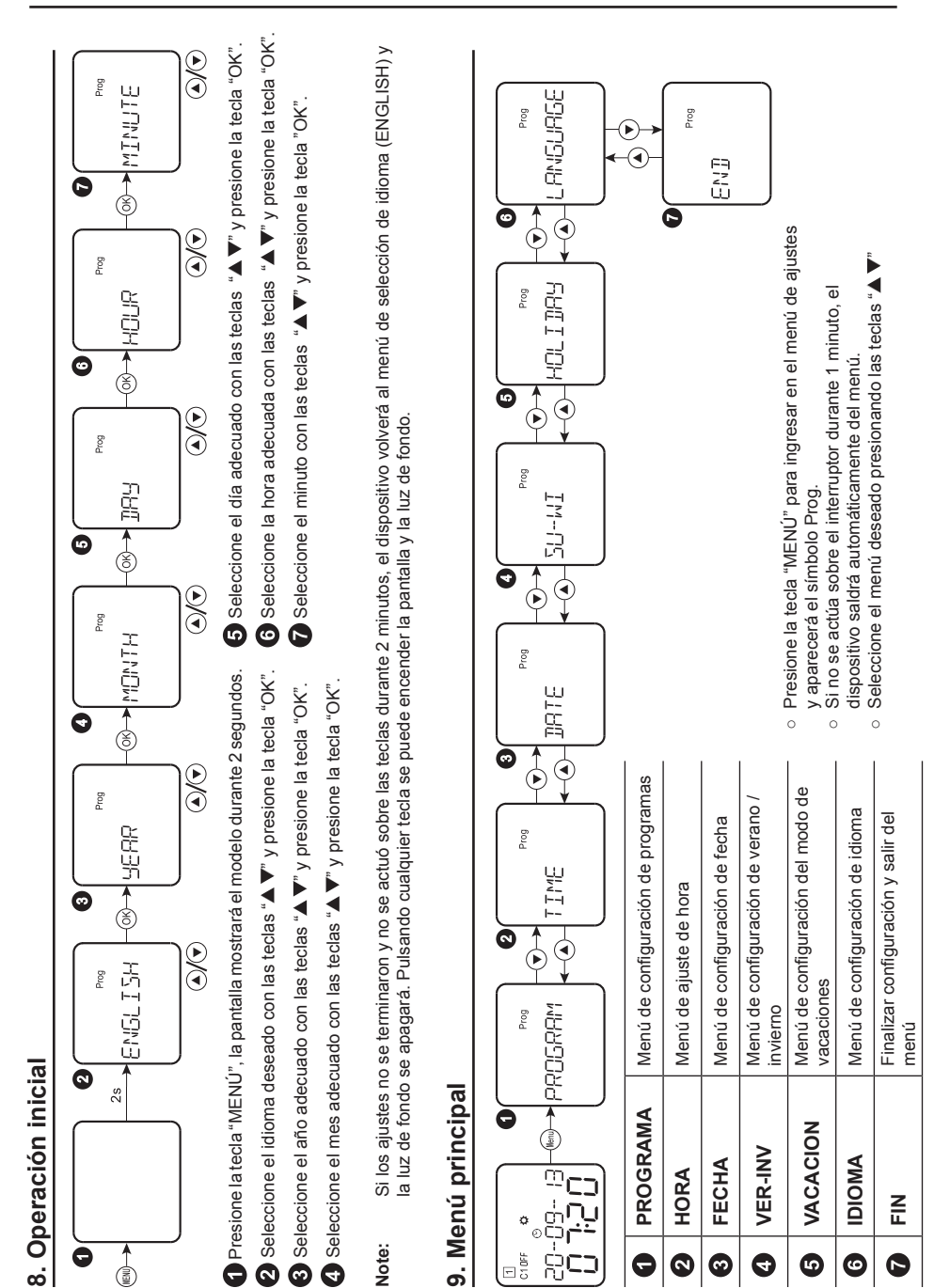

- 8 -

**KPS-DIGIEASY** 

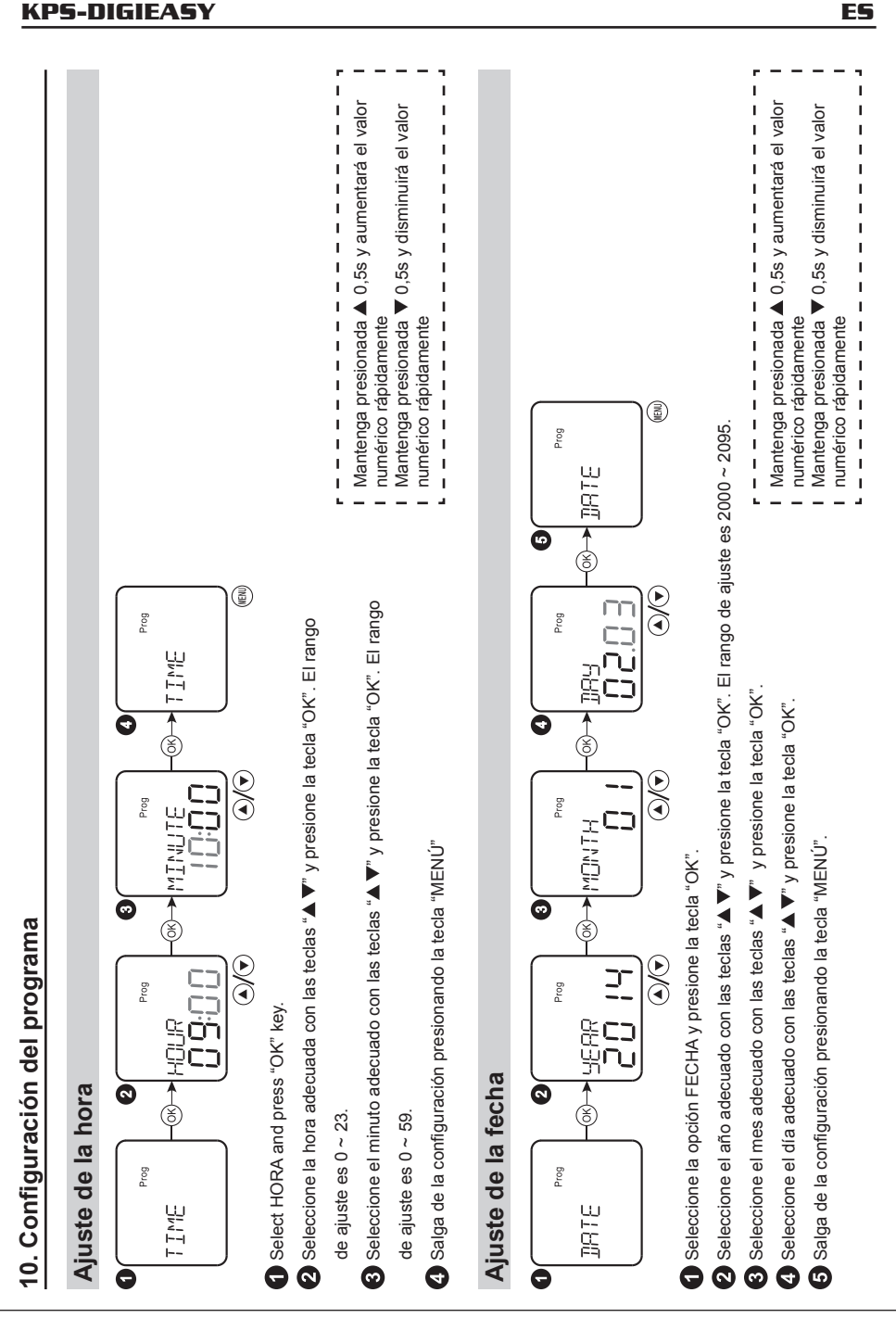

ES

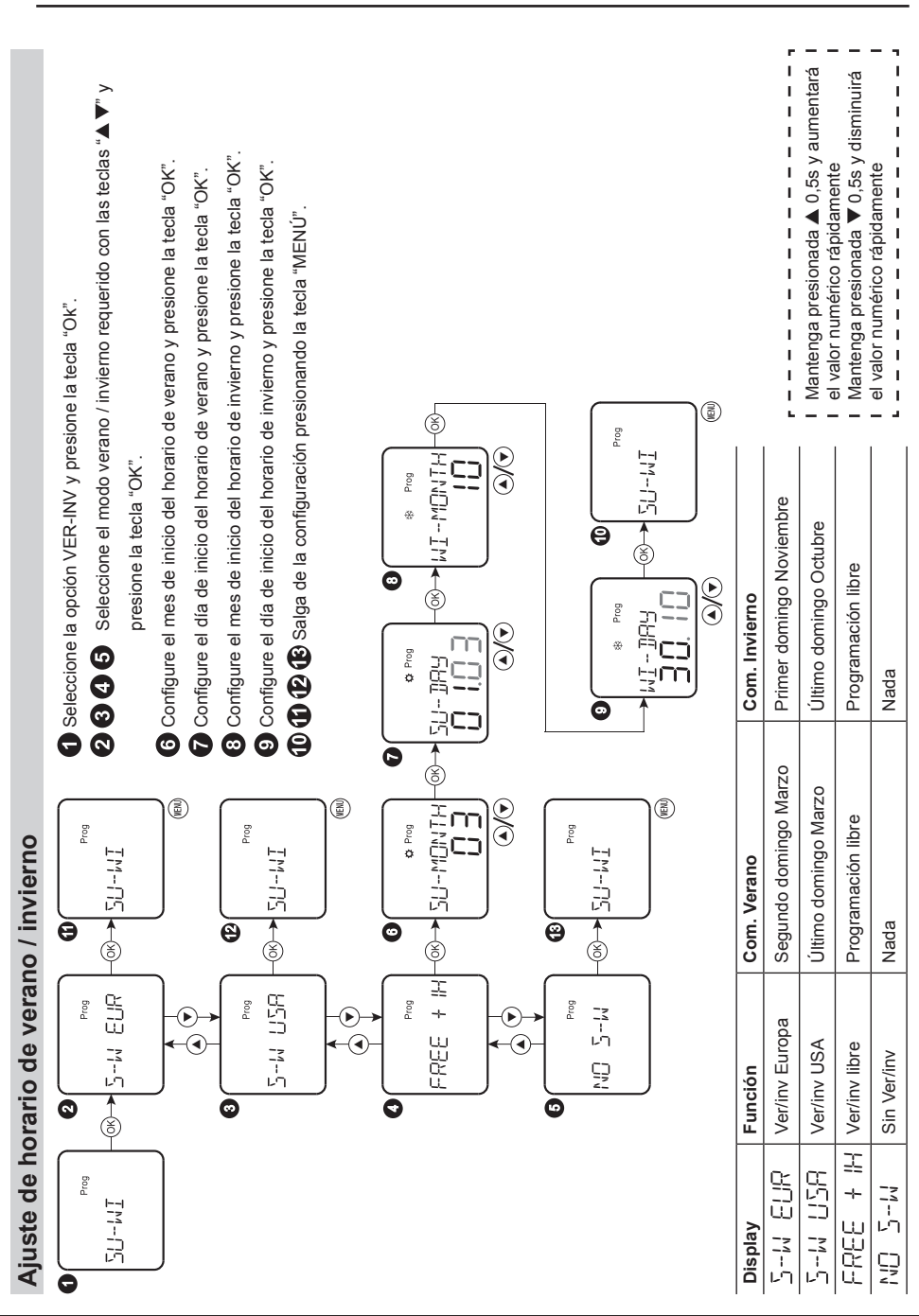

|                         |                                                                                                    | <sup>1000</sup><br><sup>1000</sup><br><sup>100</sup><br><sup>1000</sup><br><sup>1000</sup> |
|-------------------------|----------------------------------------------------------------------------------------------------|----------------------------------------------------------------------------------------------------|
| Creación de un programa | <ul> <li>Seleccione la opción PROGRAMA y presione la tecla "OK".</li> <li>Seleccione NUEVO y presione la tecla "OK".</li> <li>Muestra brevemente los espacios de memoria libres.</li> <li>Visualice el número de programa nuevo y presione la tecla "OK".</li> <li>Visualice el número de programa a nuevo y presione la tecla "OK".</li> <li>Uando la memoria de programas está llena, no se creará un nuevo programa, el símbolo "FULL" aparece en la pantalla.</li> <li>Seleccione el modo ON / OFF.</li> <li>Seleccione el modo PULSO.</li> </ul> |                                                                                                    |

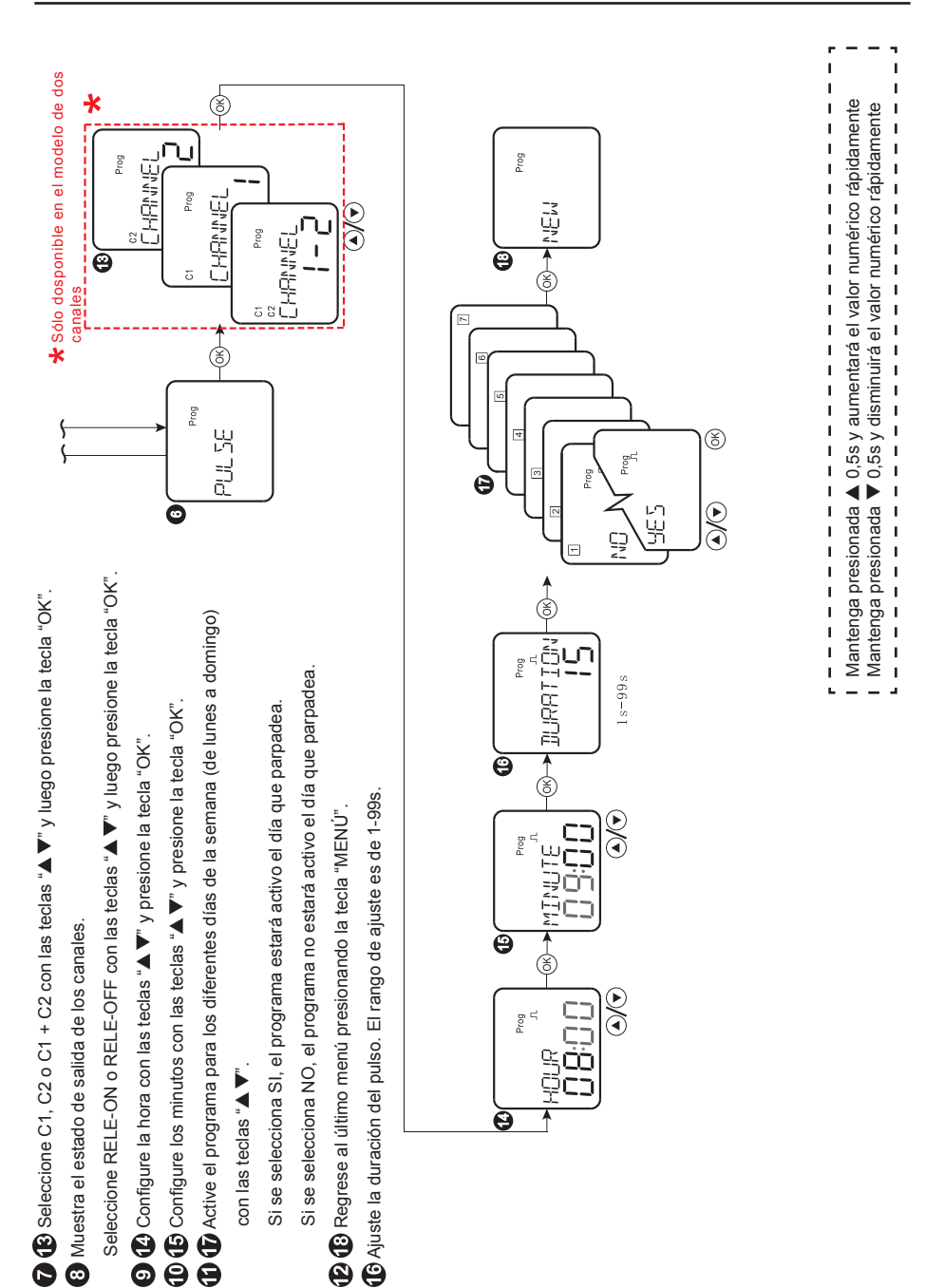

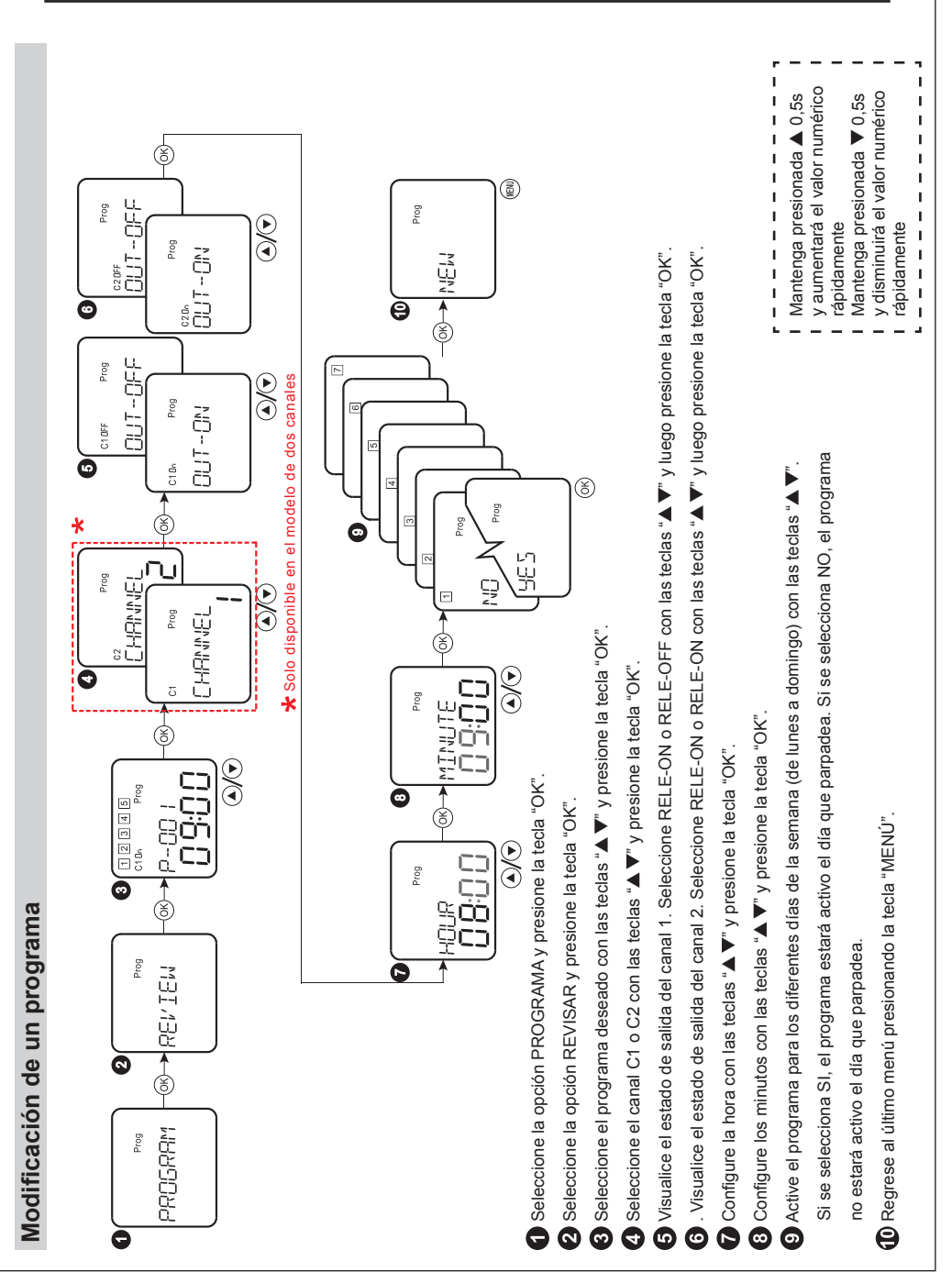

Programa de pulso

اران میں میں میں میں

Programa ON/OFF

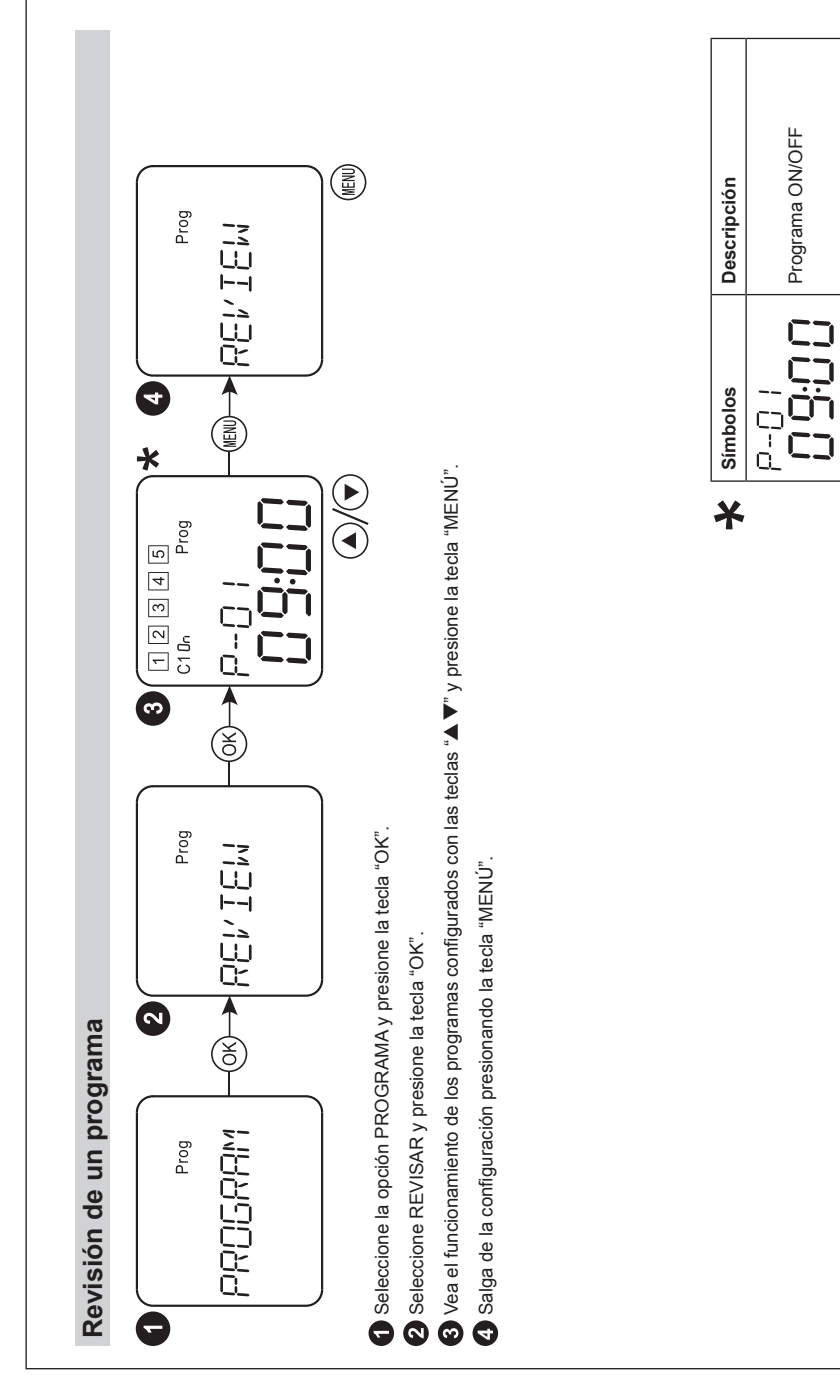

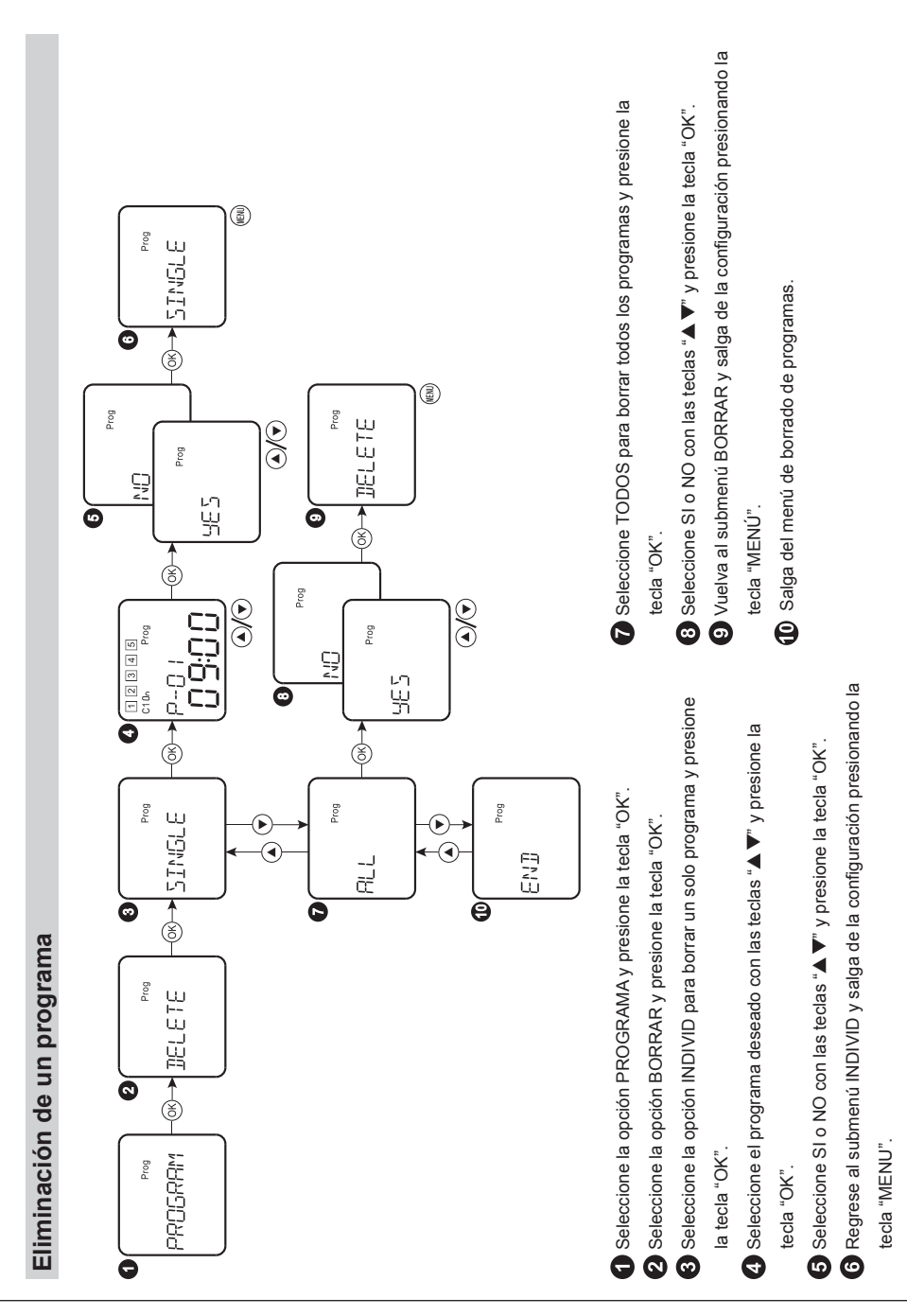

| Modo Vacaciones                                                                                                    |                                                                                                    |
|----------------------------------------------------------------------------------------------------|----------------------------------------------------------------------------------------------------|
|                                                                                                    |                                                                                                    |
|                                                                                                    |                                                                                                    |
|                                                                                                    | antenga presionada ▲ 0,5s y aumentará el valor numérico rápidamente 1<br>antenga presionada ▲ 0,5s y disminuirá el valor numérico rápidamente 1<br>antenga presionada ▼ 0,5s y disminuirá el valor numérico rápidamente 1 |
| <ol> <li>Seleccione la opción VACACION y presione la tecla "OK".</li> <li>Seleccione ON para activar el modo de vacaciones y presione la tecla "OK".</li> </ol> | Ajuste el mes final de las vacaciones con las teclas "▲▼" y presione la tecla "OK".                                                                                                    |
| Ajuste el año de inicio de las vacaciones con las teclas "▲ ▼" y presione<br>la tecla "OK".                                                                     | S Ajuste el día de fin de las vacaciones con las teclas "▲ ▼" y presione la tecla "OK".                                                                                                    |
| Ajuste el mes de inicio de las vacaciones con las teclas "A $\forall$ " y presione la tecla "OK".                                                               | Vuelva al menú VACACION y salga de la configuración presionando la tecla "MENÚ".                                                                                                    |
| Ajuste el día de inicio de las vacaciones con las teclas "▲ ▼" y presione<br>la tecla "OK".                                                                     | Seleccione OFF para desactivar el modo de vacaciones y presione la tecla "OK".                                                                                                    |
| Ajuste el año de fin de vacaciones con las teclas "▲ ▼" y presione la<br>tecla "OK".                                                                            | Uuelva al menú VACACION y salga de la configuración presionando la tecla "MENÚ".                                                                                                    |

#### 11. Configuración de idioma

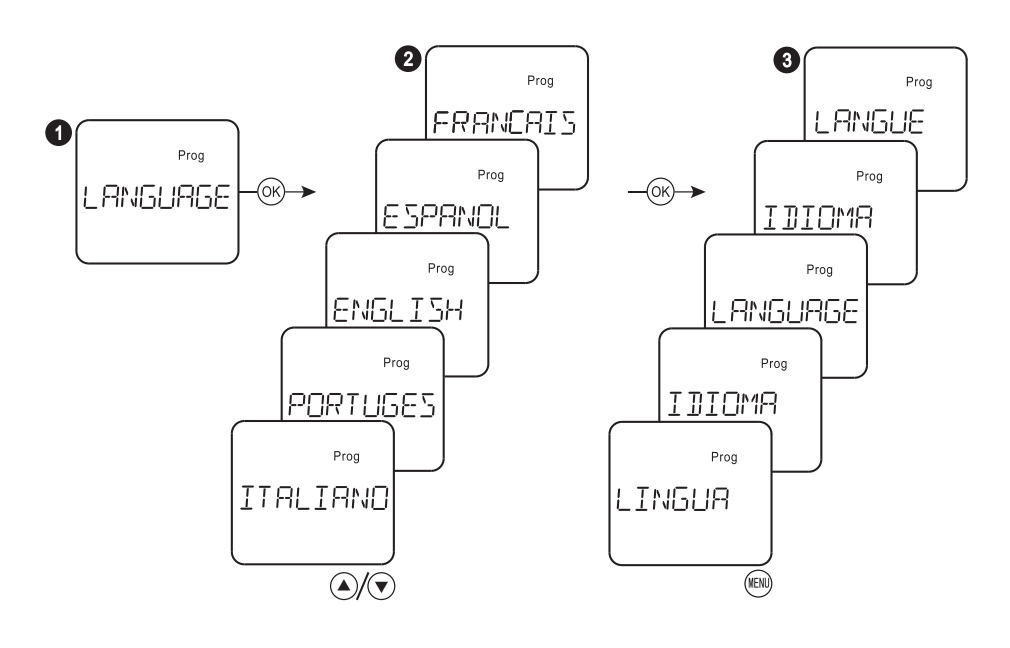

1 Seleccione la opción IDIOMA y presione la tecla "OK".

2 Seleccione el idioma deseado con las teclas "▲▼" y presione la tecla "OK".

3 Salga de la configuración presionando la tecla "MENÚ".

#### 12. Reinicio

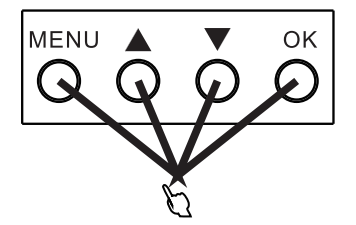

Presione las cuatro teclas simultáneamente durante 0,5 segundos para reiniciar automáticamente. El dispositivo se restauró a la configuración de fábrica.

#### 13. Combinación de teclas para control MANUAL

#### AUTO/MANUAL

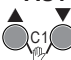

> 2s

> 2s

Presione las teclas "▲▼" simultáneamente y el control de la salida del canal 1 cambia a MANUAL. Cuando se cambia el estado de salida a otro modo de funcionamiento se sale del modo manual automáticamente.

OK Press "▼" y "OK" simultáneamente y el control de la salida del canal 2 cambia a MANUAL. Cuando l c2 w se cambia el estado de salida a otro modo de funcionamiento se sale del modo manual l automáticamente.

#### PERM ON/PERM OFF

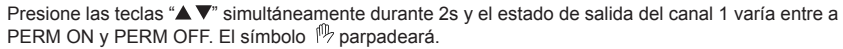

\_ \_ \_ \_ \_ \_ \_ .

#### \* Solo disponible para el modelo de dos canales

| RUTO     | Modo AUTO           |
|----------|---------------------|
| MANUAL   | Modo MANUAL         |
| PERM ON  | Modo PERMANENTE ON  |
| PERM OFF | Modo PERMANENTE OFF |

# 14. Dimensiones

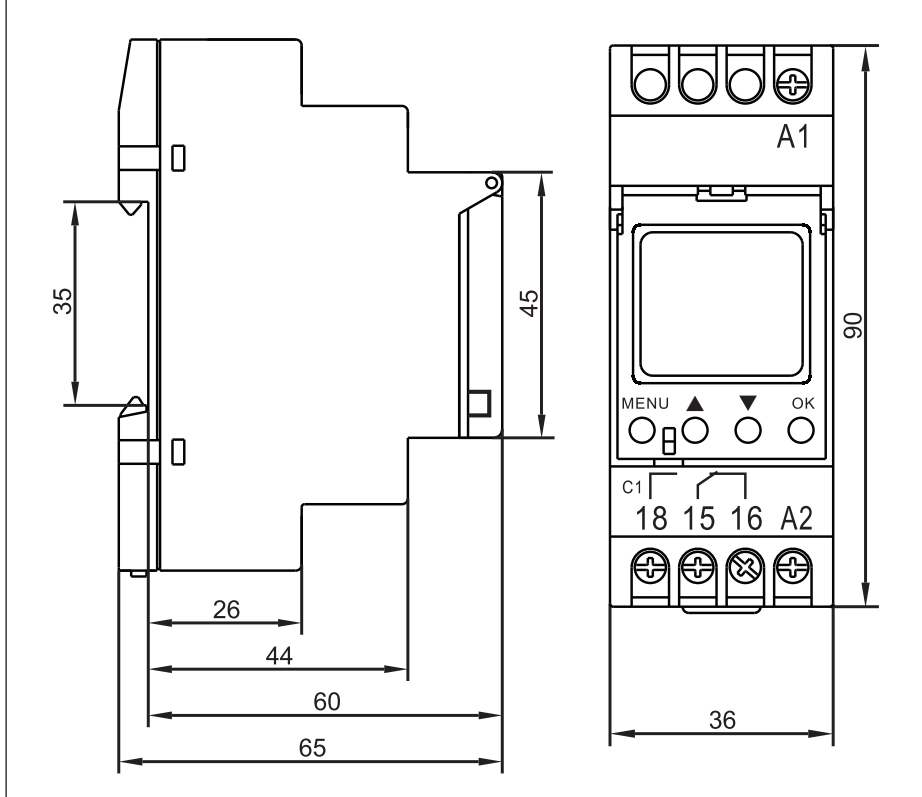

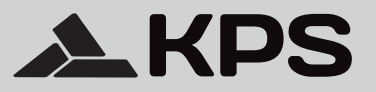

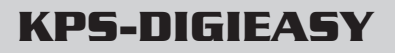

# Digital time switch Interruptor horario digital

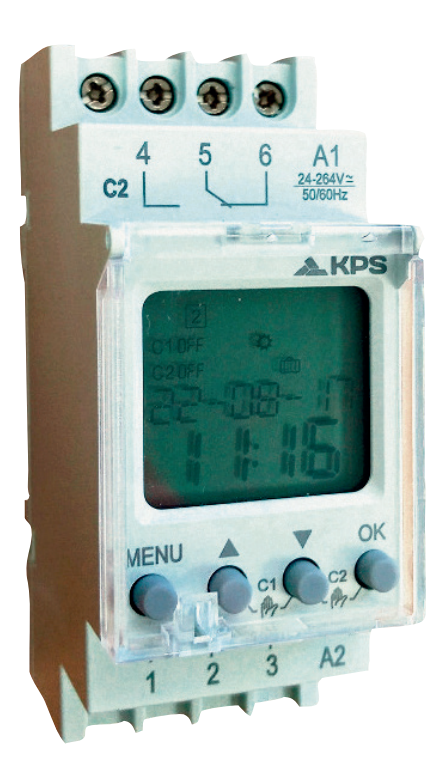

# (6

# INDEX

| 1. Description                          | 22 |
|-----------------------------------------|----|
| 2. Features                             | 22 |
| 3. Safety instruction                   | 22 |
| 4. Technical data                       | 23 |
| 5. Display and keys                     | 24 |
| 6. Maximum pilotable power              | 25 |
| 7. Wiring diagrams                      | 26 |
| 8. Initial operation                    | 27 |
| 9. Main menu                            | 27 |
| 10. Program setting                     | 28 |
| 11. Language setting                    |    |
| 12Reset                                 | 37 |
| 13. Keys combination for MANUAL control |    |
| 14. Dimensions                          | 14 |

#### 1. Description

KPS-DIGIEASY series digital time switch are used for realization of time functions in the control and automation systems. It operates according to the set time schedule planned by the user.

There is an internal battery which can protect real time clock and all the settings when the electric power supply is off.

#### 2. Features

- Digital time switch with weekly program. 10 years power reserve(lithium battery).
- 52 (KPS-DIGI1EASY) and 80 (KPS-DIGI2EASY) programs.
- Sealable cover of the front panel, easy setting by 4 keys. Automatic summer/winter time changeover.
- LCD display with backlight. Holiday mode.
- Single (KPS-DIGI1EASY) and double (KPS-DIGI2EASY) channel. Manual control by keys combination.
- · Automatic transfer of weekdays. 24-264V AC/DC input supply.
- · Double-module, mounted on TH-35 rail.

## 3. Safety instruction

### Marning

- Please disconnect the power supply before installation.

- Connect the supply voltage as stated on the product.

- The device should be installed, operated and maintained by qualified personnel.
- Don't dismantle or repair the device whether it operates normally, otherwise no responsibility is assumed by manufacturer or seller.
- Please refer to wiring diagram when connecting.
- Never use the product at the site which can be invaded by corrode gas, strong sunshine light or rain.

# 4. Technical data

| Model                         | KPS-DIGI1EASY                    | KPS-DIGI2EASY     |
|-------------------------------|----------------------------------|-------------------|
| Supply terminals              | A1,A2                            |                   |
| Rated voltage                 | AC/DC 24-264V                    |                   |
| Rated frequency               | 50/60Hz                          |                   |
| Power consumption             | 1W                               | 2W                |
| Number of programs            | 52                               | 80                |
| Program                       | weekly, daily ar                 | nd pulse programs |
| Mode of work                  | manual, aut                      | omatic, holiday   |
| Summer/winter time            | off, autom                       | atic changes      |
| Time tolerance                | ≤1s/da                           | y at 25°C         |
| Power reserve                 | 10                               | years             |
| Data readout                  | LCD display with backlight       |                   |
| Number of contacts            | 1 C/O                            | 2 C/O             |
| Current of contacts           | 16A/250V AC1                     |                   |
| Switching capacity            | 4000VA/AC1,384W/DC               |                   |
| Mechanical life               | 106                              |                   |
| Electrical life               | 105                              |                   |
| Rated insulation voltage      | 250V                             |                   |
| Protection degree             | IP20                             |                   |
| Pollution degree              | 3                                |                   |
| Altitude                      | ≤2000m                           |                   |
| Ambient temperature           | -20°C~55°C                       |                   |
| Permissable relative humidity | ≤50%(40°C, without condensation) |                   |
| Storage temperature           | -30°C~70°C                       |                   |
| Wire size                     | 1mm2 ~ 4mm2                      |                   |
| Tightening torque             | 0.5Nm                            |                   |
| Mounting                      | TH-35 Rail(EN60715)              |                   |
| Standard                      | IEC 60730-1/IEC 60730-2-7        |                   |

#### 5. Display and keys

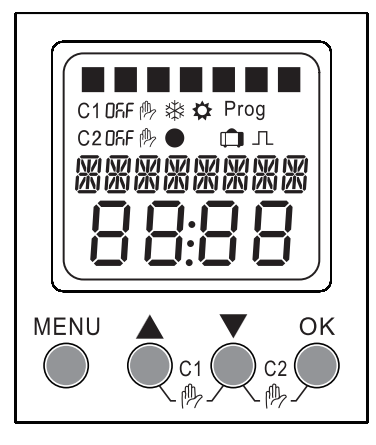

## Symbol legend

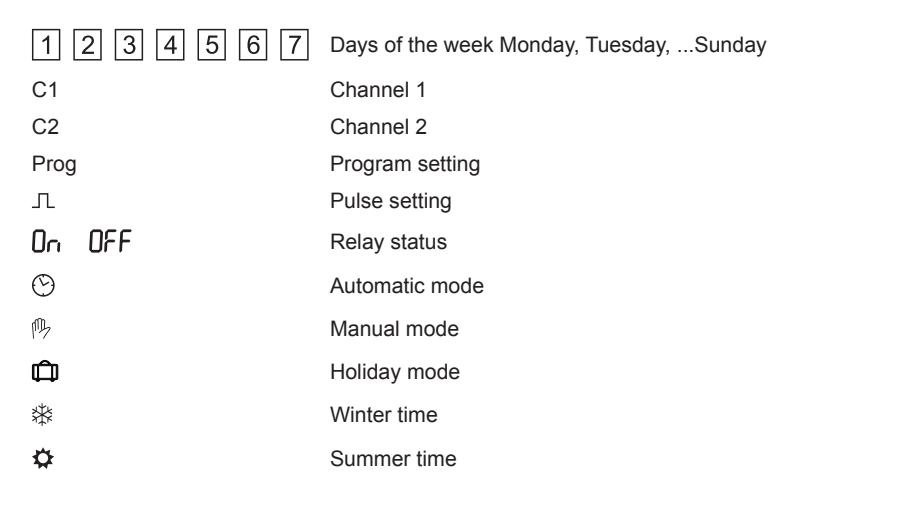

#### Keys

| MENU                          | OK                                                                                 |
|-------------------------------|------------------------------------------------------------------------------------|
| Back to main menu             | Confirm selection                                                                  |
| Select menu                   | ▼ ○ Select menu                                                                    |
| ○ Digit +                     | ○ Digit -                                                                          |
| $\bullet$ C1 manual operation | ▼ OK<br>C2<br>C2<br>C2<br>C2<br>C2<br>C2<br>C2<br>C2<br>C2<br>C2<br>C2<br>C2<br>C2 |

# **KPS-DIGIEASY** EN 23-09- 13: DD-MM-YY, 23th.September.2013 Output - channel 2 Supply terminal A1 25 26 A1 LCD display 1 C1 DFF C 2 D control keys MENU 102 ( ()c1 (( C1 15 16 A2 18 ß Ð Output - channel 1 Supply terminal A2

# 6. Maximum pilotable power

|       |       |       |      | Ĩ    |
|-------|-------|-------|------|------|
| 2000W | 2000W | 1000W | 500W | 500W |

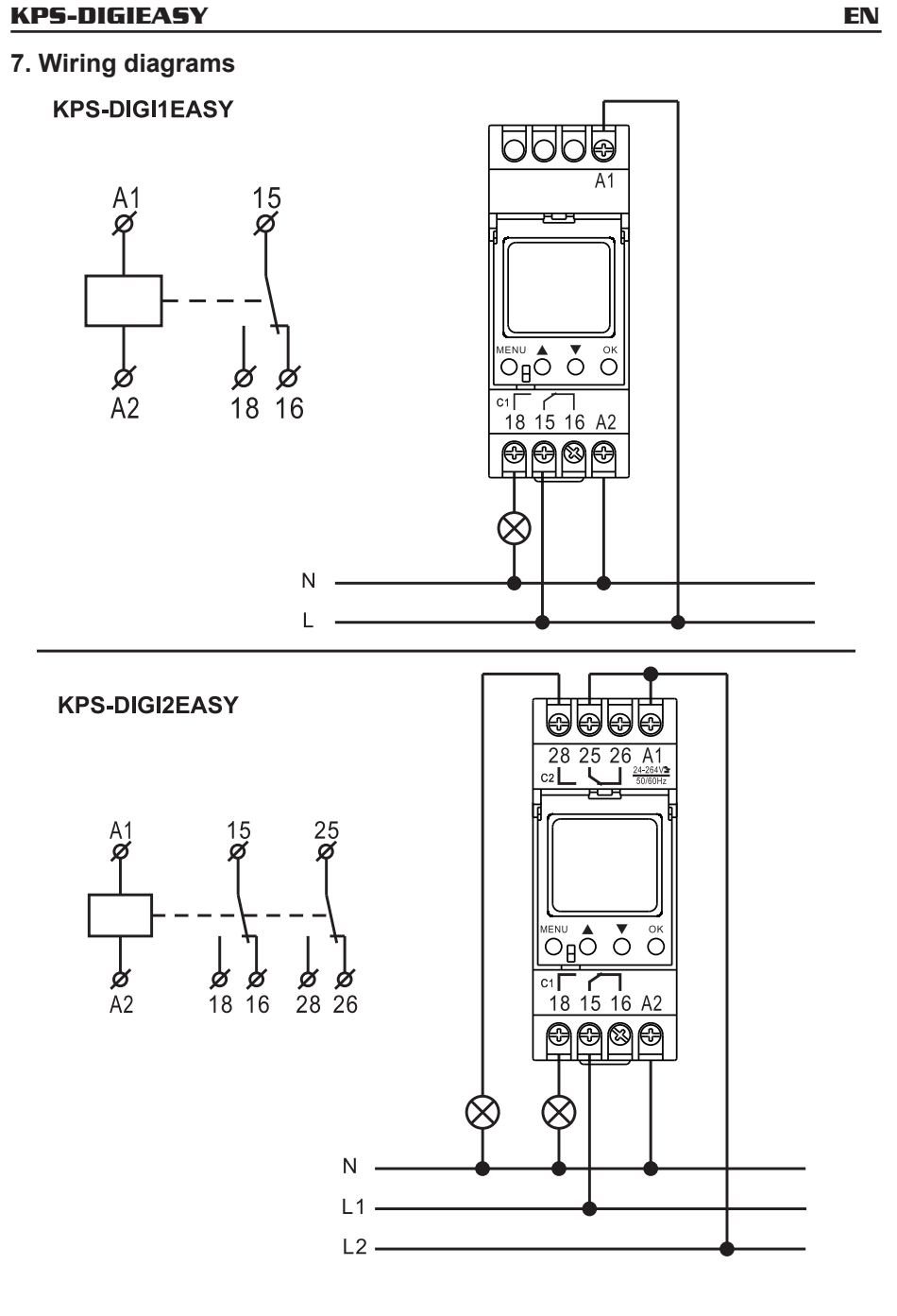

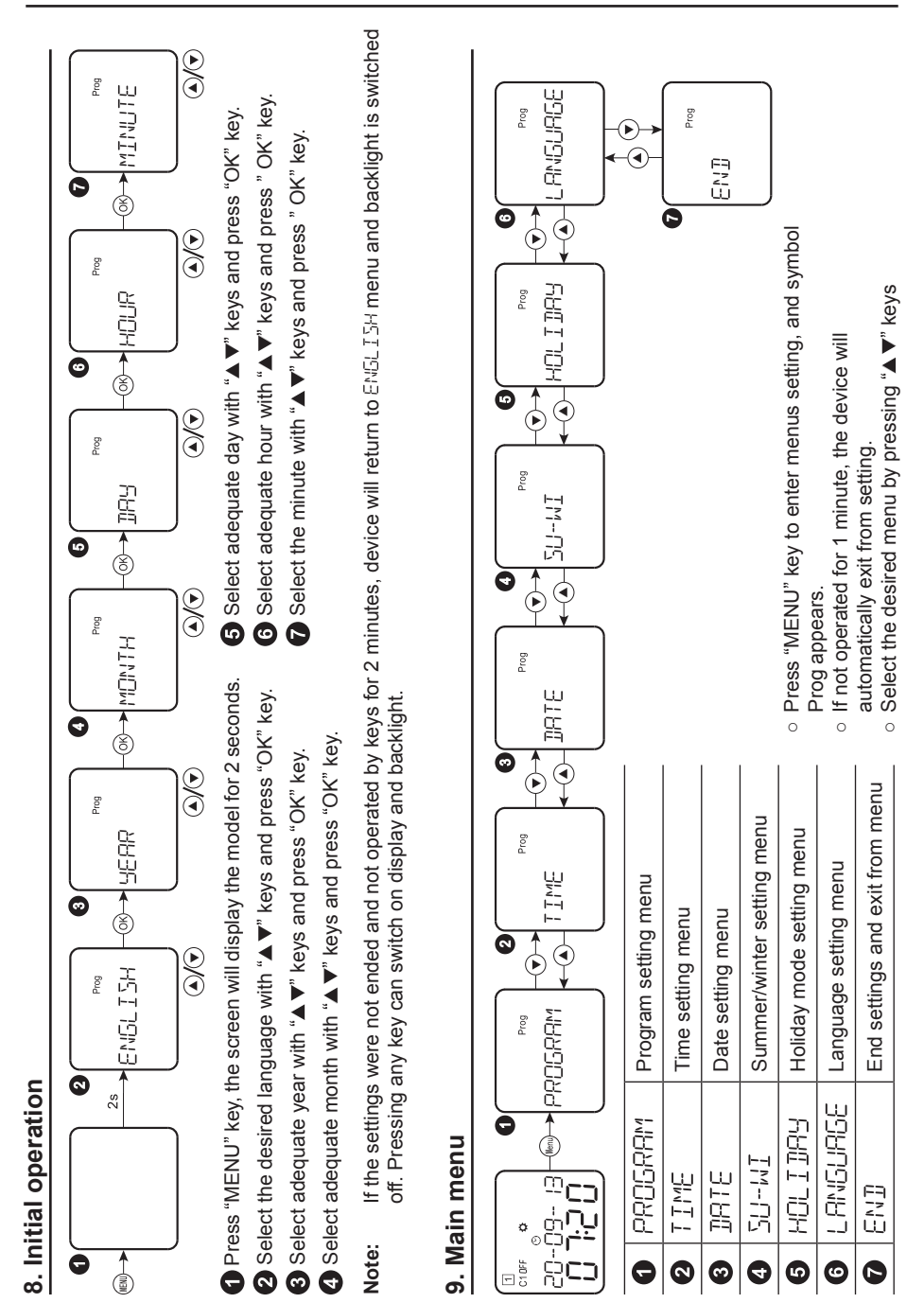

G

- 27 -

C1 BFF

0  9 6 0 0

6

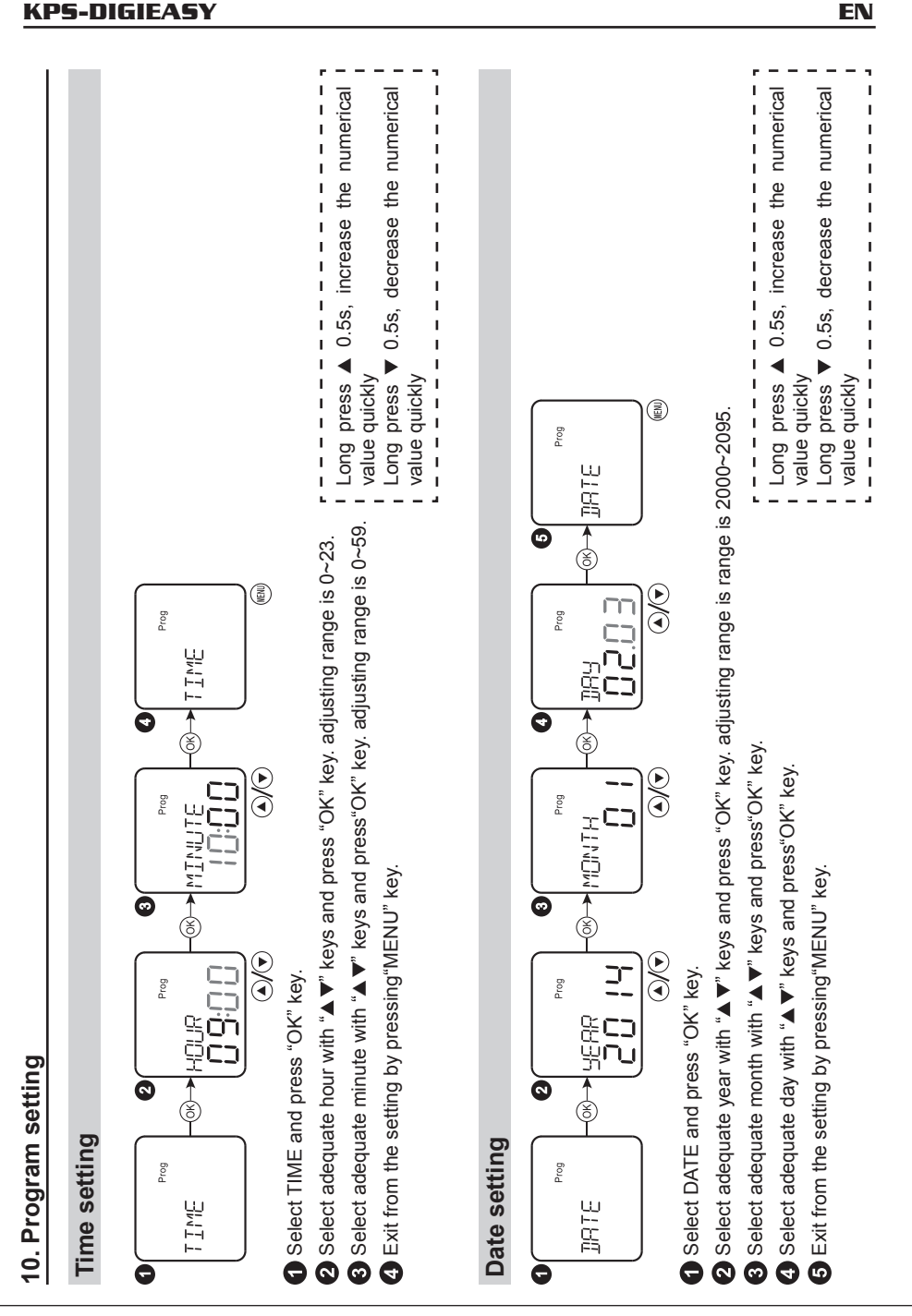

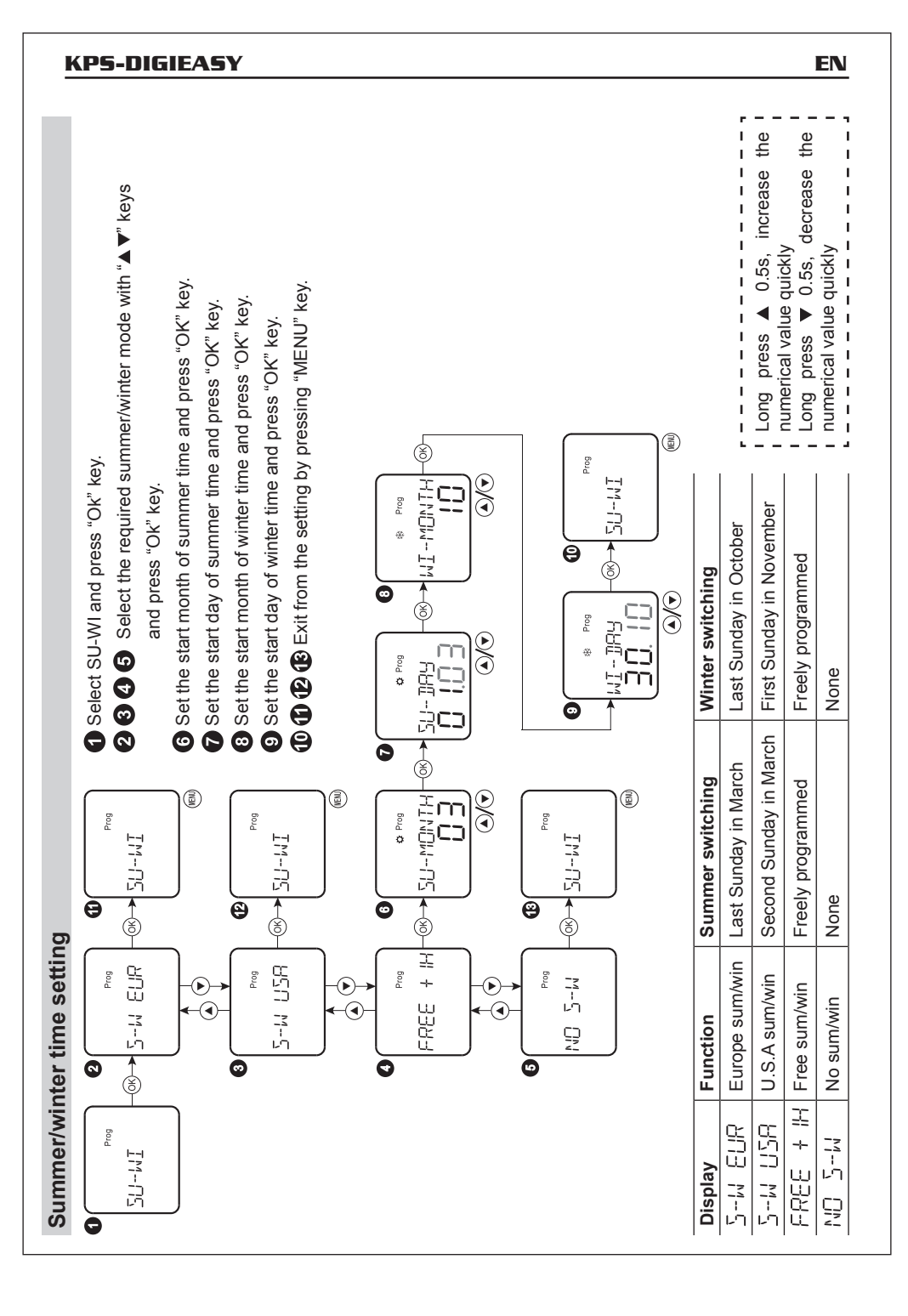

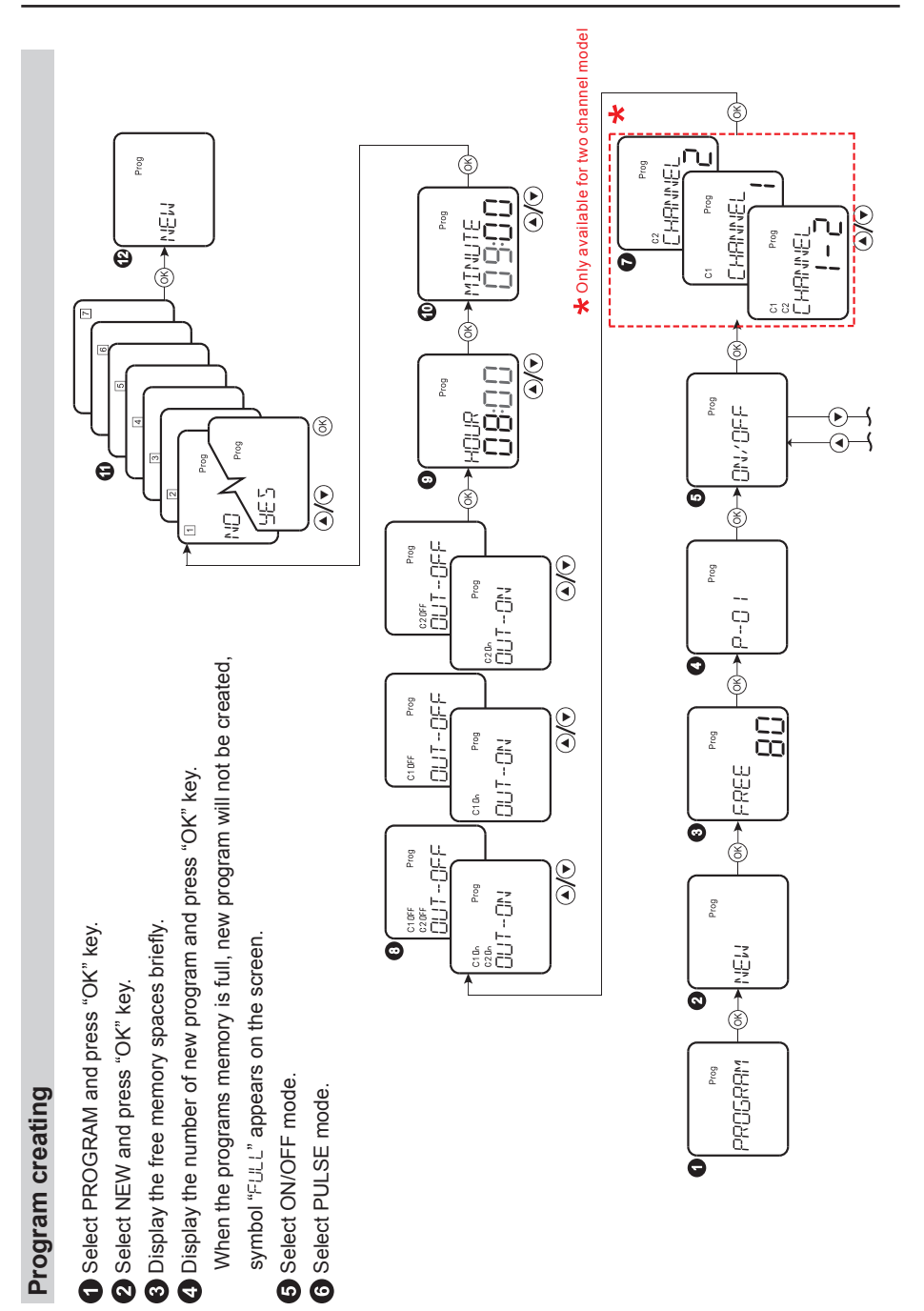

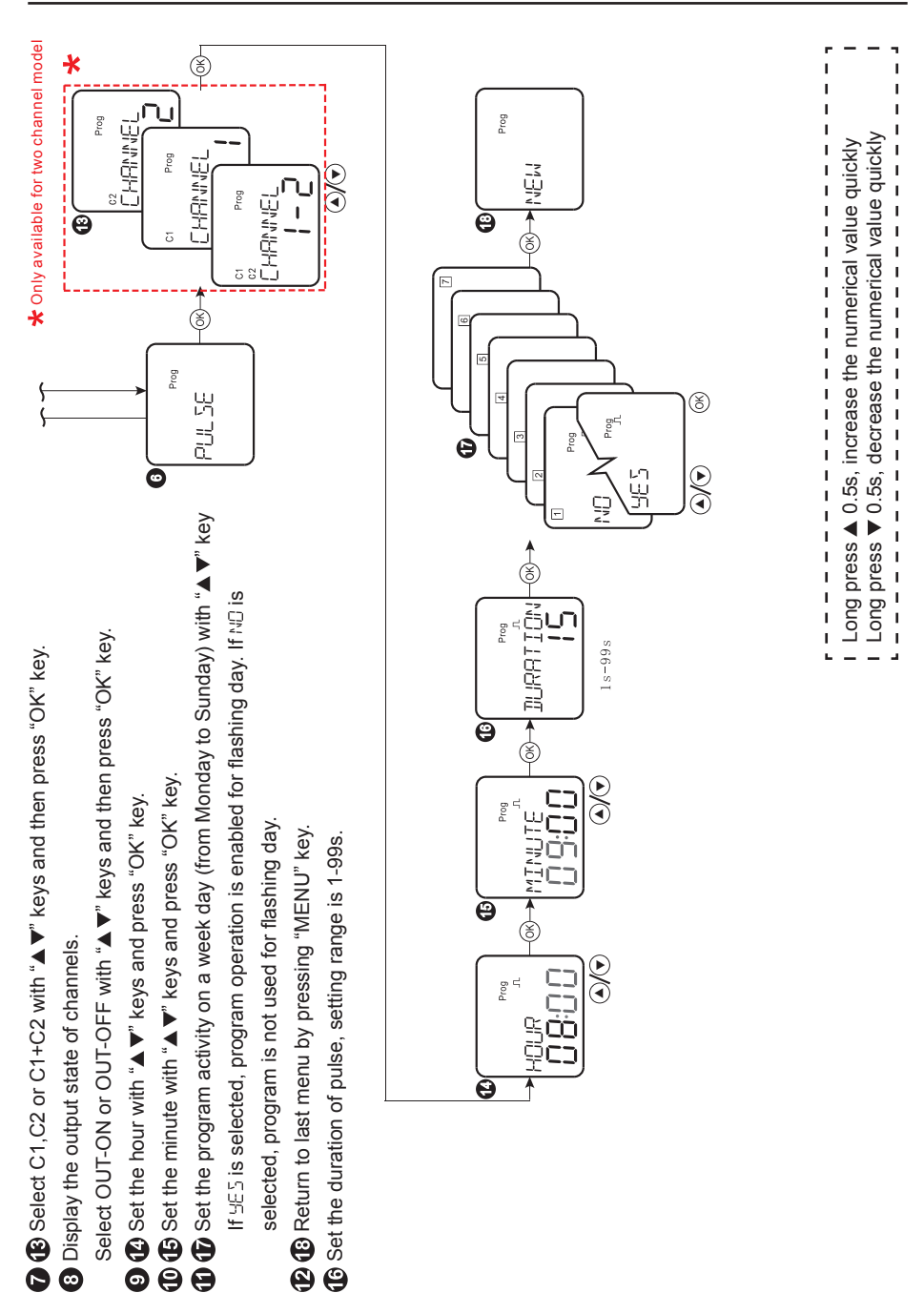

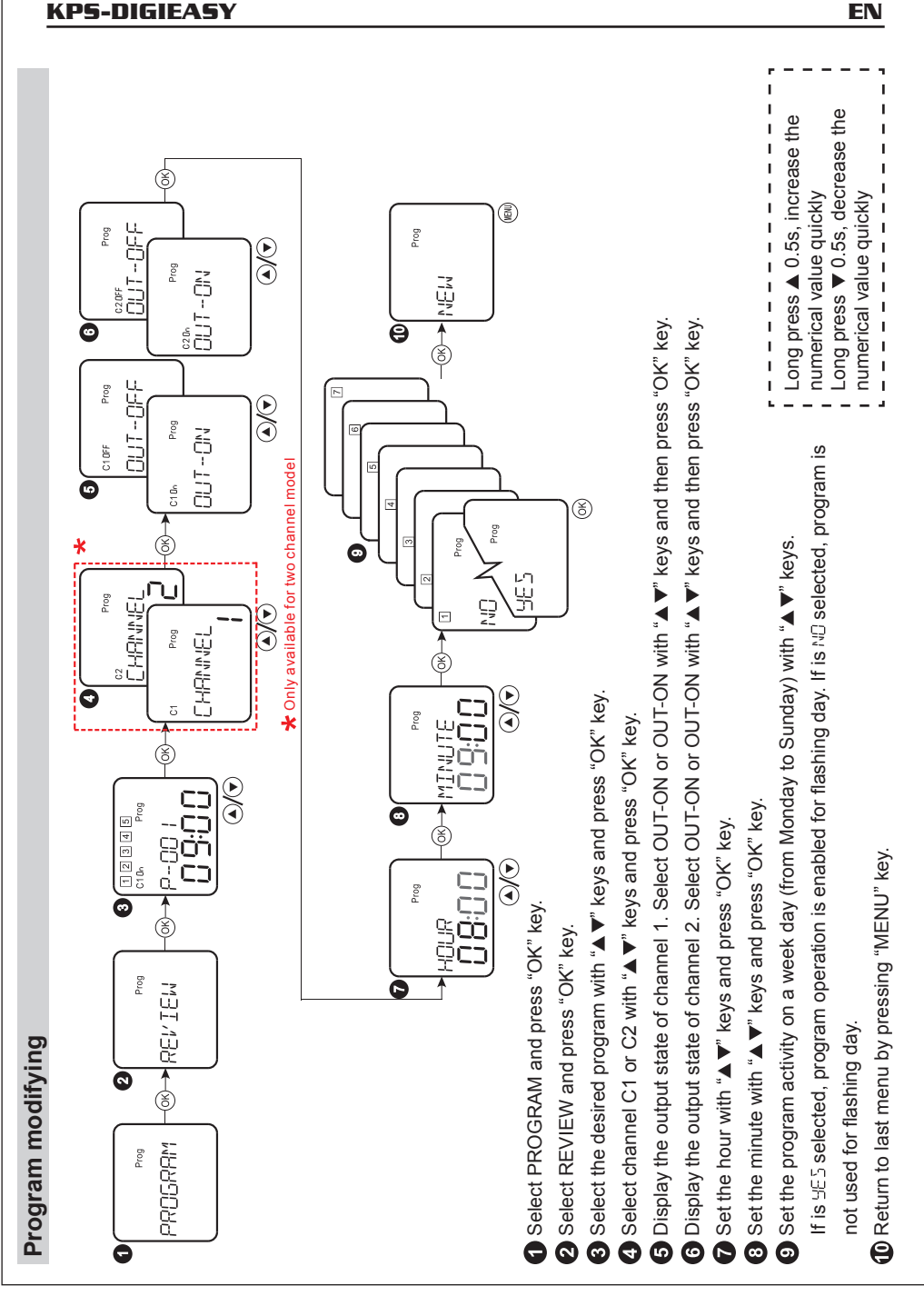

G

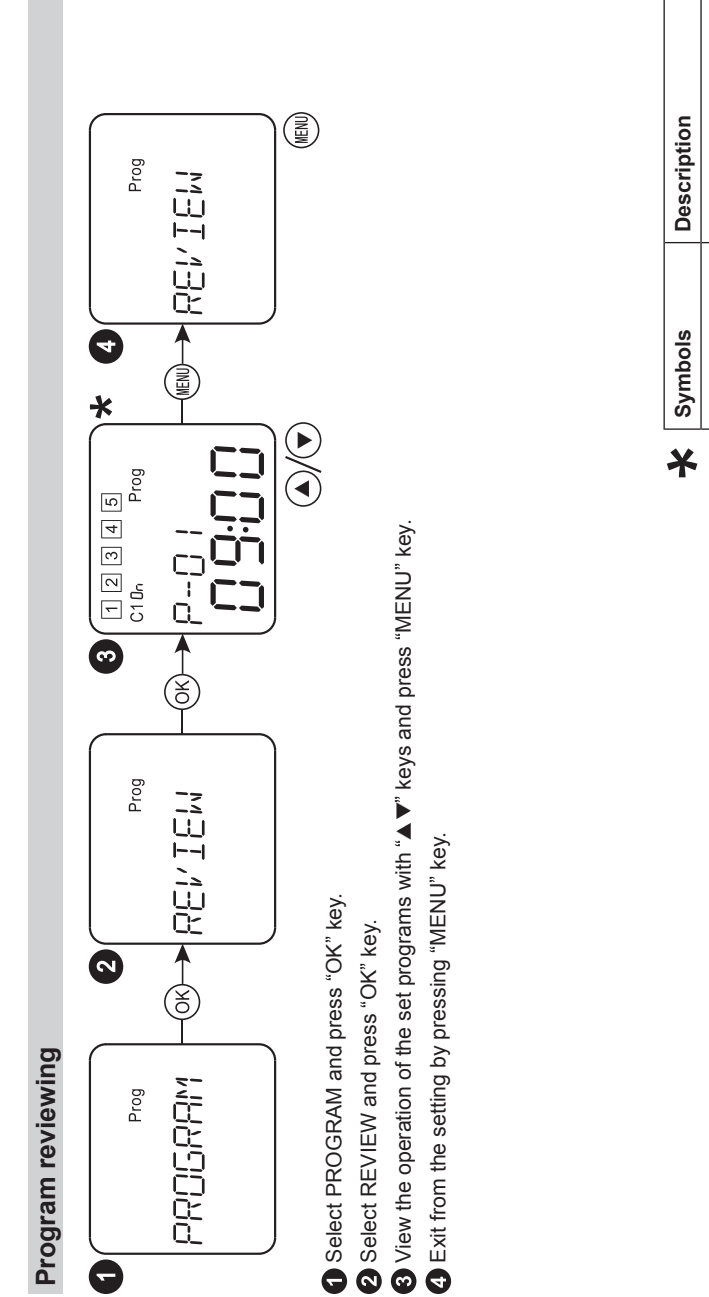

ON/OFF program Pulse program م 20-02 20-02 20-02 20-02 ------

EN

- 33 -

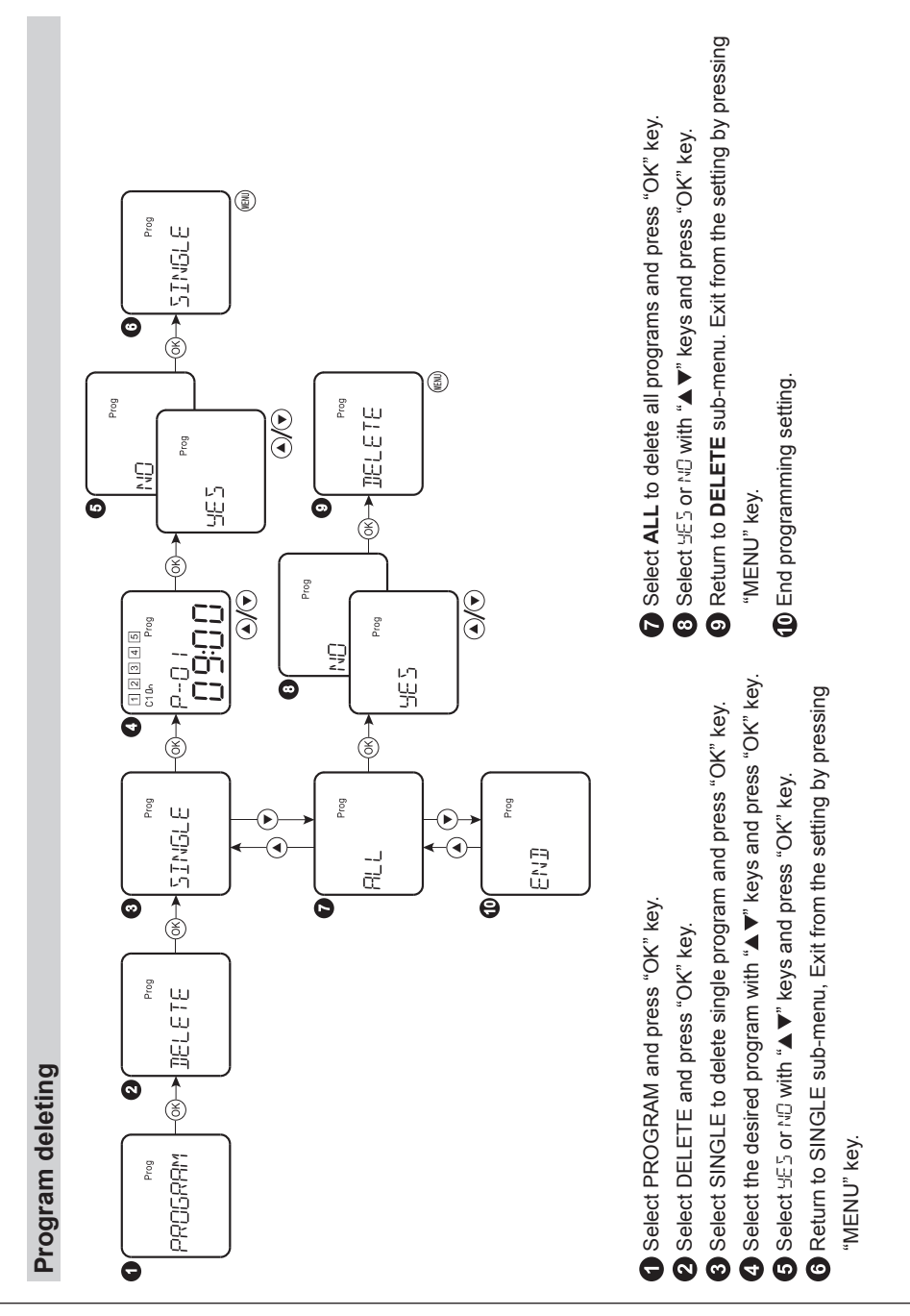

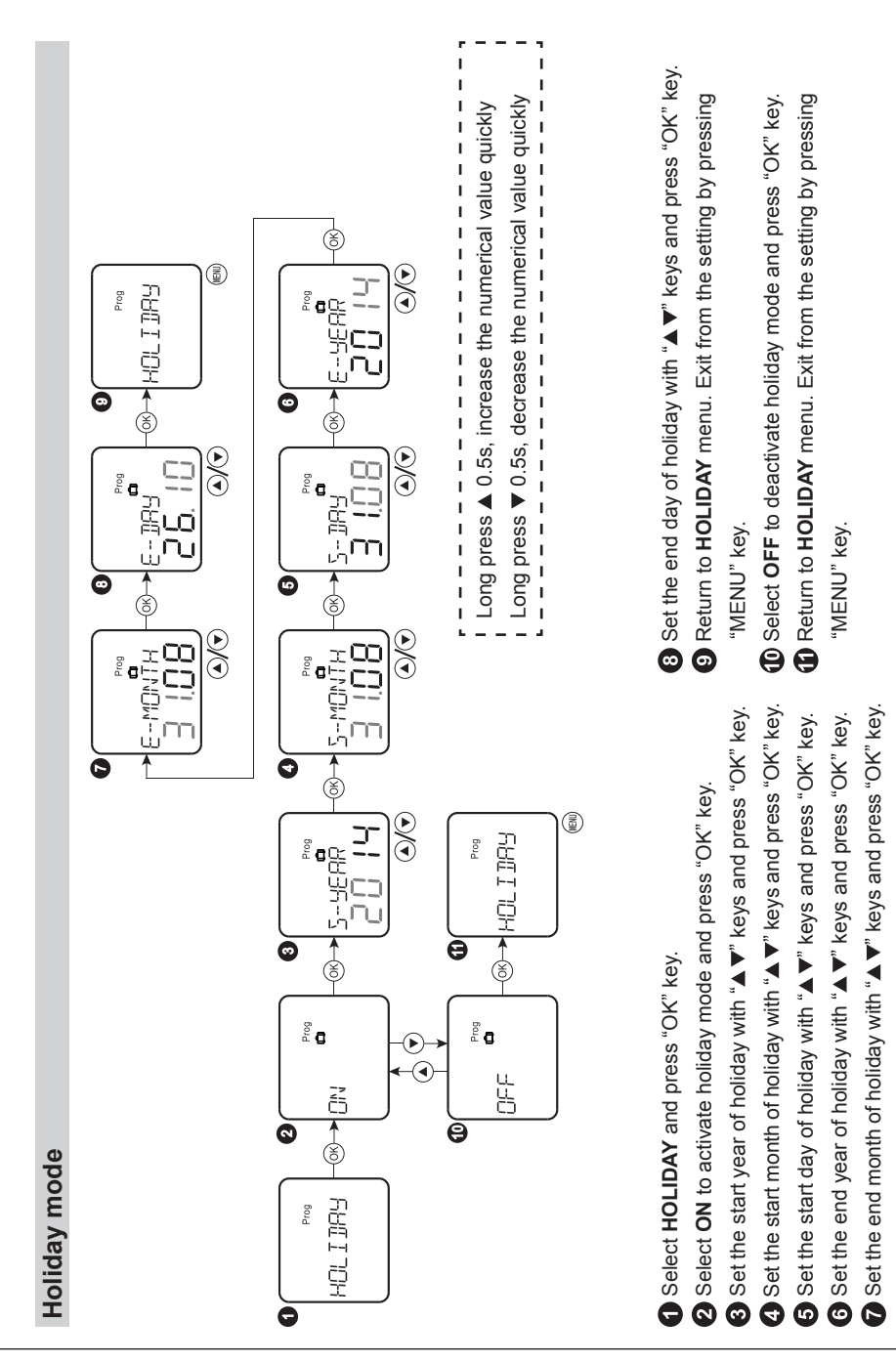

#### 11. Language setting

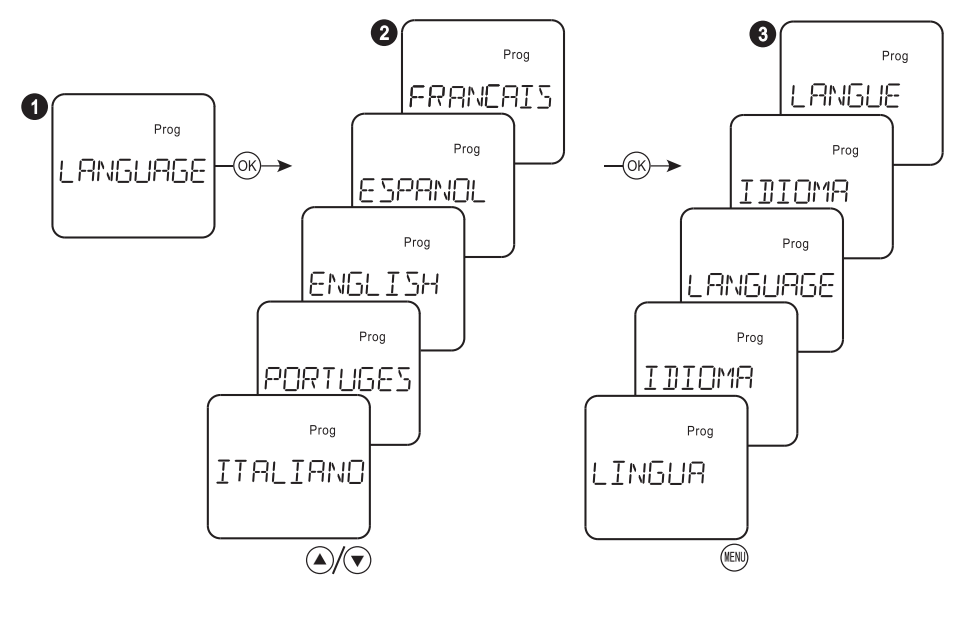

Select LANGUAGE and press "OK" key.

2 Select the desired language with "▲▼" key and press "OK" key

3 Exit from the setting by pressing "MENU" key.

#### 12. Reset

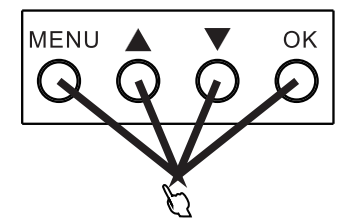

Press the four keys simultaneously for 0.5 second to reset automatically. The device was restored to factory settings.

#### 13. Keys combination for MANUAL control

#### AUTO/MANUAL

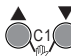

Press " $\blacktriangle \forall$ " keys simultaneously, the output state of channel 1 switches to MANUAL. When the output states of other operation modes was changed, Manual mode exits automatically.

OK Press "▼" and "OK" keys simultaneously, the output state of channel 2 switches to MANUAL. When the output states of other operation modes was changed, Manual mode exits automatically.

#### PERM ON/PERM OFF

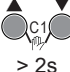

Press "▲▼" keys simultaneously for 2s, the output state of channel 1 switches to PERM ON/PERM OFF. <sup>®</sup> flashes.

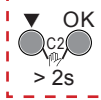

OK Press "▼" and "OK" keys simultaneously for 2s, the output state of channel 2 switches to PERM ON/PERM OFF. <sup>(P)</sup> flashes.

#### \* Only available for two channel model

| RUTO     | AUTO mode          |  |
|----------|--------------------|--|
| MANUAL   | MANUAL mode        |  |
| PERM ON  | PERMANENT ON mode  |  |
| PERM OFF | PERMANENT OFF mode |  |

# 14. Dimensions

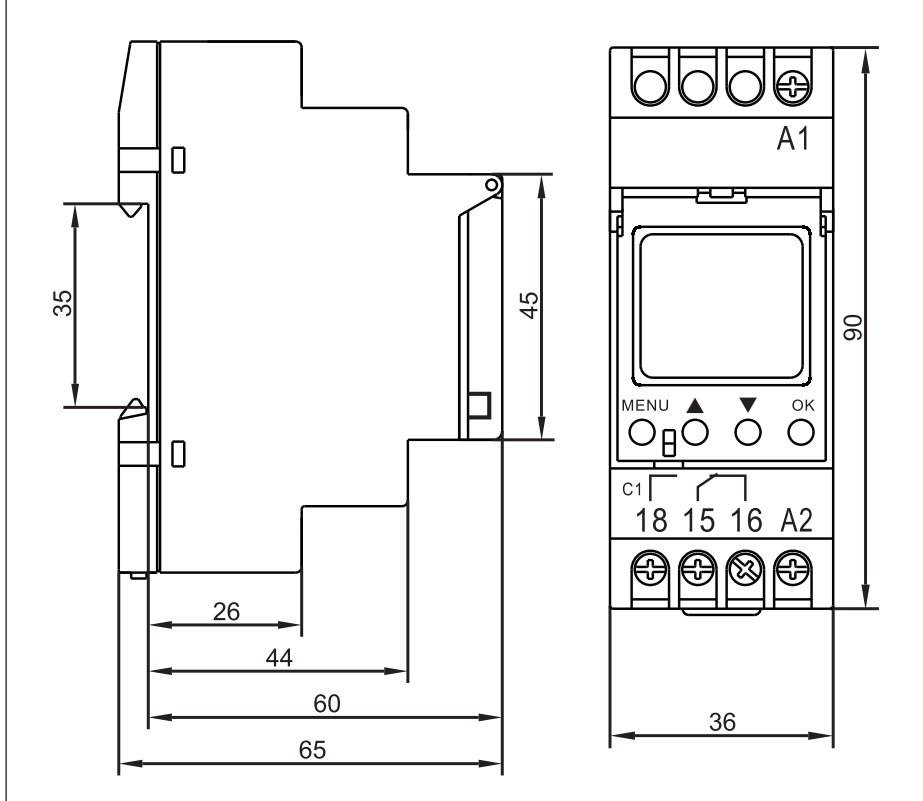

# **A**KPS

## **ASIA-PACIFIC**

#### TAIWAN

Flat 4-1, 4/F, No. 35, Section 3 Minquan East Road Taipei, Taiwan Tel: +886 2-2508-0877 Fax: +886 2-2506-6970 info.apac@mgl-intl.com

#### CHINA

72 Puxing East Road, Qingxi, Dongguan Guangdong, China Tel: +86 769-8190-1614 Fax: +86 769-8190-1600 info.apac@mgl-intl.com

# AMERICA

#### USA

760 Challenger Street Brea, California 92821 USA Tel: +1 310-728-6220 Fax: +1 310-728-6117 info.na@mgl-intl.com

#### USA

2810 Coliseum Centre Drive, Ste. 100 Charlotte, North Carolina 28217 USA Tel: +1 833 533-5899 Fax: +1 980 556-7223 info.na@mgl-intl.com

#### MEXICO

Calle Poniente 122, No. 473 C Colonia Industrial Vallejo Del. Azcapotzalco 02300 Ciudad de México Tel: +52 55 5368-0577 Fax: +852 2343-6217 info.latam@mgl-intl.com

#### EUROPE

#### ESPAÑA

C/ Picu Castiellu, parcelas i1-14 33163 Argame Morcín, Asturias, Spain Tel: +34 985-08-18-70 Fax: +34 985-08-18-75 info.iberia@mgl-intl.com

#### PORTUGAL

Av de Portugal, Nr 1,Vivenda 106 2640-402 Mafra. Portugal Tel: +34 985-08-18-70 Fax: +34 985-08-18-75 info.emea@mgl-intl.com

#### υĸ

14 Weller St, London, SE1 1QU, UK Tel: +34 985-08-18-70 Fax: +34 985-08-18-75 info.emea@mgl-intl.com

# MGL

#### MGL EUMAN, S.L.

Parque Empresarial de Argame, C/Picu Castiellu, Parcelas i-1 a i-4 E-33163 Argame, Morcín Asturias, (Spain)

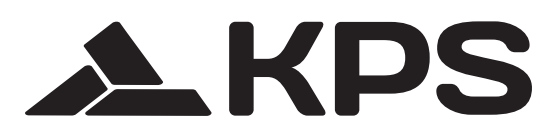